# SOFD Core

## Signaturcntral Indlæsningsintegration

 Version:
 1.0.0

 Date:
 05.05.2020

 Author:
 BSG

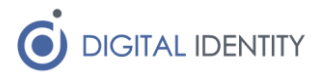

# Indhold

| 1 | Indled  | Ining                          | 3 |
|---|---------|--------------------------------|---|
|   | 1.1 F   | orudsætninger                  | 3 |
|   | 1.1.1   | Windows Server                 | 3 |
|   | 1.1.2   | Service konto i AD             | 3 |
| 2 | Install | lation af Windows Service      | 3 |
|   | 2.1 D   | Download service               | 3 |
|   | 2.2 К   | Configuration af service       | 3 |
|   | 2.2.1   | Optionel konfiguration af logs | 3 |
|   | 2.2.2   | Konfiguration af indstillinger | 3 |

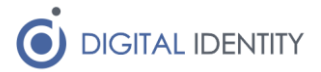

# 1 Indledning

Dette dokument er rettet mod teknikere der skal opsætte og konfigurere kommunens integration fra Signaturcentral til SOFD Core, så oplysnigner om medarbejdersignaturer bliver synkroniseret til SOFD Core.

### 1.1 Forudsætninger

#### 1.1.1 Windows Server

Servicen skal installeres på en Windows maskine med:

• .NET Framework 4.6.1 eller nyere

### 1.1.2 Service konto i AD

Der skal oprettes en service konto i kommunes AD.

Kontoen skal have læseadgang til den SQL database hvor Signaturcentralen gemmer sine data.

### 2 Installation af Windows Service

Der skal installeres og konfigureres en Windows Service.

### 2.1 Download service

Download og installér servicen fra https://www.sofd.io/download.html

### 2.2 Konfiguration af service

Default installationsmappen er C:\Program Files (x86)\Digital Identity\SofdCoreSignaturcentralDispatcher

### 2.2.1 Optionel konfiguration af logs

#### Løsningen logger som default til filen c:\Logs\SOFD Core\SOFDCoreSignaturcentral.Service.log.

Det er muligt at konfigurere logs i filen **SOFDCoreSignaturcentral.Service.exe.config** i roden af installationsmappen.

### 2.2.2 Konfiguration af indstillinger

Konfiguration af servicen foretages i appSettings sektionen i xml-filen **SofdCoreSignaturcentral.Service.exe.config** i roden af installationsmappen.

| Indstilling                      | Eksempel                                                                  | Kommentar                                                                                                    |
|----------------------------------|---------------------------------------------------------------------------|----------------------------------------------------------------------------------------------------|
| Signaturcentral.ConnectionString | Server=sql01;user<br>id=SA;password=Test1234;da<br>tabase=aignaturcentral | En SQL Server Connection<br>String, der giver adgang til<br>SQL Serveren. Anvend evt<br>Integrated Security for at<br>køre under<br>servicekontoens<br>rettigheder fremfor at<br>angive |

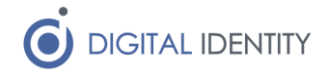

|                            |                                                                                                    | brugernavn/kodeord i strengen.                                                                                                    |
|----------------------------|----------------------------------------------------------------------------------------------------|----------------------------------------------------------------------------------------------------|
| Signaturcentral.Query      | <pre>SELECT c.tts AS tts,<br/>c.subjectDN AS subjectDN,<br/>c.email AS email,<br/>u.userIdentifier AS<br/>userIdentifier FROM<br/>CredentialPair c JOIN<br/>UserIdentity u ON u.id =<br/>c.user_id WHERE c.tts &gt;<br/>DATEADD(year, -3,<br/>CURRENT_TIMESTAMP);</pre> | Det SQL statement der<br>skal anvendes for at<br>trække data ud. Som<br>udgangspunkt er default<br>værdien korrekt, men kan<br>tilpasses efter behov.             |
| Backend.Password           | XXXXXX                                                                                                    | Det kodeord der skal<br>bruges for at sende data til<br>SOFD Core (udleveres af<br>driftoperatøren)                                                               |
| UploadConfigEnabled        | False                                                                                                    | Sæt til "True" hvis man<br>ønsker at<br>konfigurationsfilen<br>uploades til SOFD Core                                                                             |
| UploadConfigSofdCoreUrl    | https://kommune.sofd.io                                                                                                    | Skal udfyldes hvis<br>ovenstående er sat til<br>True. Her skal stå URL'en<br>på SOFD Core                                                                         |
| UploadConfigSofdCoreApiKey | Хххх                                                                                                    | Skal udfyldes ovenstående<br>er sat til True. Skal<br>udfyldes med ApiKey for<br>AD Dispatcher agenten.<br>Bemærk denne er<br>forskellige fra<br>Backend.Password |